# **Reports & analytics**

### Listener metrics

View streaming stats by geographic location, device type, date & time, and advertising impressions.

ATH & royalty reports

View Aggregate Tuning Hours (ATH) and royalty reports. In this section you can also download your royalty report in Excel format for PRO submission.

# On-demand (podcasting) reports

View the number of impressions for your uploaded on-demand files.

### Listener poll report

View listener feedback on songs that you play in the desktop player and mobile apps. This feature can be enabled in the song and media options.

# 3<sup>rd</sup> party analytics

Add Google Analytics and/or similar codes to your desktop player for further analysis. Note that this will not include mobile stream reporting and raw stream access.

# Raw log viewer

View streaming raw logs. Useful if you wish to import into a 3-rd party analyzer.

### Advertising affidavit

Generate advertising affidavit reports for campaigns performance by date range.

0

('A')

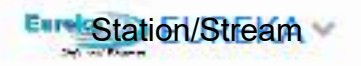

Click report icon arrow on menu./Then Click ATH &Royalty reports to select report.

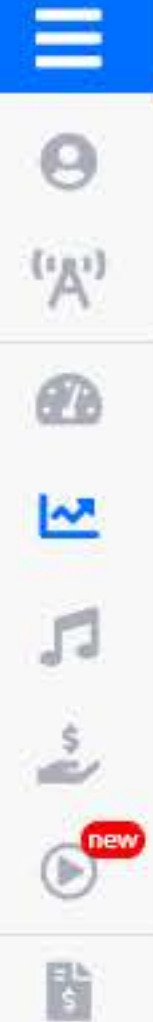

0

¢:

|                                              |                                                                                |                                                                                    |                                                                                                    | Staion/Strea                                        |
|----------------------------------------------|--------------------------------------------------------------------------------|------------------------------------------------------------------------------------|----------------------------------------------------------------------------------------------------|-----------------------------------------------------|
| ATH and performances                         | reporting                                                                      |                                                                                    |                                                                                                    |                                                     |
| ingle-station report for EUREKA   Mu         | Iti-station reporting                                                          | Select<br>and bo<br>The dr<br>you up<br>Scroll<br>to you                           | month date start to end date , select Unite<br>oxes as below. As above this is for stream<br>rop down box above has other streams an<br>odate below it will change to that streams s<br>down page to 'Download' and save the file<br>r PC. | ed State<br>above.<br>d when<br>stats.<br>e as .csv |
| Date range                                   | Location include only listeners                                                | from this location in the report                                                   |                                                                                                    |                                                     |
| 12/1/2020 to 12/31/2                         | 2020 United States                                                             |                                                                                    |                                                                                                    |                                                     |
| dditional filtering<br>Categories to include | Exclude media with incomplete information                                      | Exclude from royalty reportir                                                      | ng media with a duration less or great                                                                                                    | er than a certa                                     |
| Check all                                    | <ul> <li>Exclude media with no title, artist and album information.</li> </ul> | number of seconds.<br>Leave blank to report all media, regardless of the duration. |                                                                                                    |                                                     |
| 2                                            | Exclude media with no listeners                                                | Minimum duration                                                                   | Maximum duration                                                                                                    |                                                     |
|                                              |                                                                                | seconds 😫                                                                          | seconds 😫                                                                                                    |                                                     |
| [No category]                                |                                                                                |                                                                                    |                                                                                                    |                                                     |
| O 60s Powers                                 |                                                                                |                                                                                    |                                                                                                    |                                                     |
| O 70s Powers                                 |                                                                                |                                                                                    |                                                                                                    |                                                     |
| O Pre Beatles                                |                                                                                |                                                                                    |                                                                                                    |                                                     |
| 1 OUS Early 70s                              |                                                                                |                                                                                    |                                                                                                    |                                                     |
| 1 Comtemporary Powers                        |                                                                                |                                                                                    |                                                                                                    |                                                     |
| 1 Pre Beatles                                |                                                                                |                                                                                    |                                                                                                    |                                                     |
| 1 Smooth Jazz Instrumentals                  |                                                                                |                                                                                    |                                                                                                    |                                                     |
| Powers                                       |                                                                                |                                                                                    |                                                                                                    |                                                     |
| 1 Smooth Jazz Instrumentals                  |                                                                                |                                                                                    |                                                                                                    |                                                     |
| Secondary                                    |                                                                                |                                                                                    |                                                                                                    |                                                     |
| 1 Smooth Jazz Vocals Powers                  |                                                                                |                                                                                    |                                                                                                    |                                                     |
| 1 Smooth Jazz Vocals Secondary               |                                                                                |                                                                                    |                                                                                                    |                                                     |
| 1 Standards Centemporary                     |                                                                                |                                                                                    |                                                                                                    |                                                     |
| Secondary                                    |                                                                                |                                                                                    |                                                                                                    |                                                     |
| 1 Standards Contemporary Powers              |                                                                                |                                                                                    |                                                                                                    |                                                     |
| 1 Standards Traditional Powers               |                                                                                |                                                                                    |                                                                                                    |                                                     |

- I Vocals Currents
- 2 Instrumentals Current
- 3 Vocals 70s
- 5 Vocals 00
- 6 Vocals Standards
- 8 Vocals
- 9 Contemporary Instrumentals
- 91 Instrumentals
- Christmas Country
- Christmas Currents
- Christmas Instrumentals
- Christmas Lunars
- Christmas Powers
- Christmas Powers Pre 65
- Christmas Religious
- Christmas Secondary
- 🕗 Live

# Update report

| Period reported |              | Year-to-       | Year-to-date |              |                | Previous year |              |                |
|-----------------|--------------|----------------|--------------|--------------|----------------|---------------|--------------|----------------|
| ATH             | Songs played | Performances * | ATH          | Songs played | Performances * | ATH           | Songs played | Performances * |
| 1.30            | 30           | 30             | 32.79        | 284          | 571            | 16.47         | 0            | 0              |

\* Performances denotes the total number of times a song has been listened. For example, if a listener spends one hour on the player and you air 10 songs, the listener would be counted as 10 performances.

\*\* Please note that royalties are reported based on the listener data; if your material is royalty-free (such as sports or talk shows) please disregard the royalty due column.

# Detailed report

View or download data detail for the summary above

Title, artist, album Sort by

Ascending

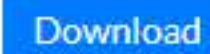

~

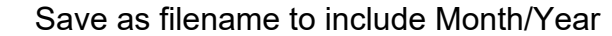

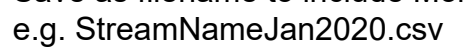